# Karenstid växtskydd

| Allmänt                                                                                                    | Karenstid för ett växtskyddsmedel<br>Näsgårds register och visas på gjo                                                                                                    | hämtas automatiskt från<br>rd registrering                                                                                                    |  |  |  |  |  |  |
|----------------------------------------------------------------------------------------------------|----------------------------------------------------------------------------------------------------|----------------------------------------------------------------------------------------------------|--|--|--|--|--|--|
| För att det skall fungera, skall<br>växtskyddsmedlen vara av<br>typen norm medel. Att dom är<br>detta ser du i registret i<br>kolumnen Norm. Här skall | Växtskydd         ◆ Skapa ny ▼       • Ta bort       • Koppla till norm       • Alternativnamn       • Konverter         Grupp (alla)       ▼       • Visa också passiva       □                                                                                                    |                                                                                                    |  |  |  |  |  |  |
| finnas en bock framför<br>medlet.                                                                                                    | Passiv     Norm     Namn       Proline       Proline EC 250                                                                                                    | Grupp     Image: Constraint of the second second seco |  |  |  |  |  |  |
| Du har ansvaret                                                                                                    | Funktionen skall ses som ett hjälpr<br>registrering. Det är alltid du som a<br>ansvaret för att karensdagarna är<br>registreringar.                                                                                                    | nedel för att underlätta din<br>nvändare som slutligen har<br>angivna rätt på dina                                                                                                    |  |  |  |  |  |  |
| Du kan ändra                                                                                                    | I Näsgårds register finns karenstid angivet för alla grödor i<br>programmet. Du har möjlighet att ändra dessa karenstider.<br>Normalt ändrar vi löpande Näsgårds normer med ändrade<br>karenstider. Du kan också ange karenstider direkt på<br>behandlingen i fältkortet.                                 |                                                                                                    |  |  |  |  |  |  |
| Karenstid på Näsgård gröda<br>behöver inte betyda att<br>växtskyddsmedlet får<br>användas i grödan                                                     | Exempel: Ett växtskyddsmedel har 7 dagars karens innan<br>betesdjur får släppas på fältet. Vi har valt att lägga in denna<br>karenstid på alla grödor som finns i gruppen slåttervall/bete,<br>eftersom djur kan beta dessa grödor.<br>Men här ställer även firmor krav (tex mejerier) på att             |                                                                                                    |  |  |  |  |  |  |
| Var uppmärksam                                                                                                    | växtskydd inte får ske på slåtter och betesvallar<br>-<br>När du skiftar gröda på fält där du redan tillfogat växtskydds<br>behandlingar skall du vara uppmärksam så att karenstiden<br>ändras. Detta gäller även när du kopierar insatser från<br>tidigare år eller om karenstiden ändras av andra skäl. |                                                                                                    |  |  |  |  |  |  |

#### Visas vid registrering

När du i en behandling tillfogar ett växtskyddsmedel kommer karenstid (dagar) att infogas i kolumnen **Karenstid**.

Du kan även själv manuellt ändra eller ange en karenstid i kolumnen.

Dessa uppgifter visas i utskrifter som sprutjournaler och odlingsrapporter.

| Behandling                 |    |            |          |      |     |           |       |              |
|----------------------------|----|------------|----------|------|-----|-----------|-------|--------------|
| Beh. areal B   Typ   Medel | P  | Mgd/ha     | Totalt   | 1    |     | Karenstid | Regis | er karenstid |
| Höstvete, bröd, Skalmeje   | Fð | rfrukt Hös | tvete, f | ode. | e - |           |       |              |
| 13,92 🖍 Växtskydd Comet    | 0  | 0,30       | 4,18     | L    |     | 35        |       | 35           |
| Växtskydd Proline EC 250   |    | 0,50       | 6,96     | I    |     | 35        |       | 35           |

Manual senast ändrad 2011-07-20

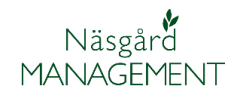

## Om du skiftar gröda eller karenstid ändras

Om du skiftar gröda skall du kontrollera att karenstiden anpassas till den nya grödan. Karenstiden kan även ändras efter att din registrering är gjord. I kolumnen **Register karenstid** kan du se den aktuella karenstiden för preparatet i aktuell gröda.

| • K                   | • Kopiera behandlingar 🝷 • Noter 🝷 • Arbetsorder • Scenarier 🝷 • Uppdatera karenstid |     |           |                |            |          |        |   |           |                    |
|-----------------------|--------------------------------------------------------------------------------------|-----|-----------|----------------|------------|----------|--------|---|-----------|--------------------|
|                       |                                                                                      |     |           |                |            |          |        |   |           |                    |
| Perio                 | Period (obegränsat)                                                                  |     |           |                |            |          |        |   |           |                    |
| Beł                   | nandling                                                                             |     |           |                |            |          |        |   |           |                    |
|                       | Beh. area                                                                            | l B | Тур       | Medel          | Ρ          | Mgd/ha   | Totalt |   | Karenstid | Register karenstid |
| Vårkorn, malt, Quench |                                                                                      |     |           |                | rfrukt Hös | tvete, f | oder   |   |           |                    |
|                       | 13,9                                                                                 | 2 🖉 | Växtskydd | Comet          | 0          | 0,30     | 4,18   |   | 35        | 35                 |
|                       |                                                                                      |     | Växtskydd | Proline EC 250 |            | 0,50     | 6,96   | 1 | 35        | 45                 |
|                       |                                                                                      |     |           |                |            |          |        |   |           |                    |

Genom att välja **Uppdatera karenstider** kommer de uppgifter i kolumnen Karenstid att uppdateras med uppgifterna från registret.

Du kan också manuellt skriva i kolumnen karenstid.

| ۰. |       |              |         |           |                |     |            |                          |        |           |            |           | _ |
|----|-------|--------------|---------|-----------|----------------|-----|------------|--------------------------|--------|-----------|------------|-----------|---|
|    | • Ko  | opiera behar | ndlin   | oar 🔻 🔹   | Noter 🔻 🔹 A    | rbe | tsorder    | <ul> <li>Scer</li> </ul> | narier | 🔹 🔹 Uppda | atera kare | nstid     |   |
|    |       |              |         |           |                |     |            |                          |        |           |            |           |   |
|    |       |              |         |           |                |     |            |                          |        |           |            |           |   |
|    | erior | l (obegrän   | ve at ' | \         |                |     | ladal      | VSVER                    | udd    | ~         |            | 4         |   |
|    | enot  |              | isat,   | ′         |                | J   | icuci      | VOXUSIN                  | γuu    | 10        |            | <u> </u>  |   |
|    | Beh   | nandling     |         |           |                |     |            |                          |        |           |            |           |   |
|    |       | Beh. areal   | в       | Тур       | Medel          | P   | Mgd/ha     | Totalt                   |        | Karenstid | Register   | karenstid | R |
| ł  | Vår   | korn, malt   | :, Q    | Jench     |                | Fð  | rfrukt Hös | tvete, I                 | oder   |           |            |           |   |
|    |       | 13,92        | 0       | Växtskydd | Comet          | 0   | 0,30       | 4,18                     | 1      | 35        |            | 35        |   |
|    |       |              |         | Väytskydd | Proline EC 250 |     | 0.50       | 6.96                     | 1      | 35        |            | 45        |   |

### Nyckeltal för karenstid

Under nyckeltal Karenstid visas dels uppgifter som berör behandlingar på enskilt fält, – samt alla fält i växtodlingsplanen

| id             |    | Nyckeltal Organisk gödsel, fördelning Sammanställning                                                                                                    |                                                                                                    |
|----------------|----|----------------------------------------------------------------------------------------------------|----------------------------------------------------------------------------------------------------|
| n ber<br>fält. | ör | Uppsättning Karenstid Diritsenhet AA1234<br>Tidigaste skördedag utifrån planerade behandlingar<br>Tidigaste skördedag utifrån utförda behandlingar 2011-07 | Auto      Beräkna     Planlagd skörd OK utifrån plan./utfört växtskydd      Utförd skörd OK utifrån utfört växtskydd |
| gs-            |    |                                                                                                    | Alla fälts karens OK. Planerad skörd. Pl/utf växts<br>Ma fälts karens OK. Utförd skörd och växtskydd                 |

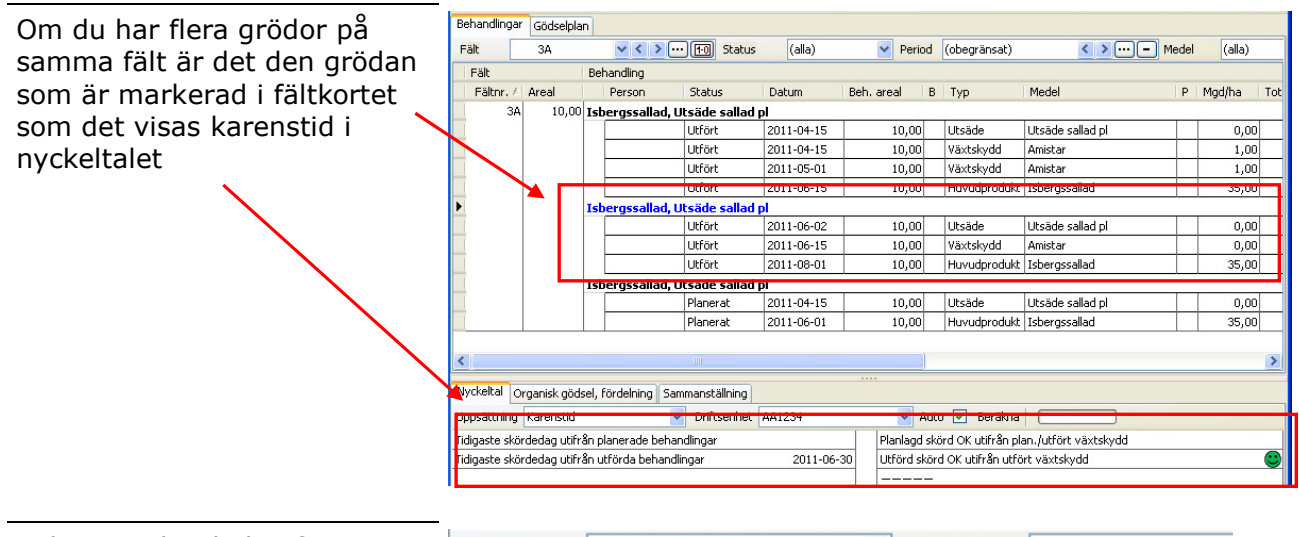

| Tidigaste skördedag för |
|-------------------------|
| grödan på fältet visas  |
| beräknat både utifrån   |
| planerade och utförda   |
| växtskyddsbehandlingar  |

| Uppsättning                                                   | Karenstid | ~ | Driftsenhet | AA1234 |  |  |
|---------------------------------------------------------------|-----------|---|-------------|--------|--|--|
| Tidigaste skördedag utifrån planerade behandlingar 2011-06-30 |           |   |             |        |  |  |
| Tidigaste skördedag utifrån utförda behandlingar 2011-07-29   |           |   |             |        |  |  |
|                                                               |           |   |             |        |  |  |

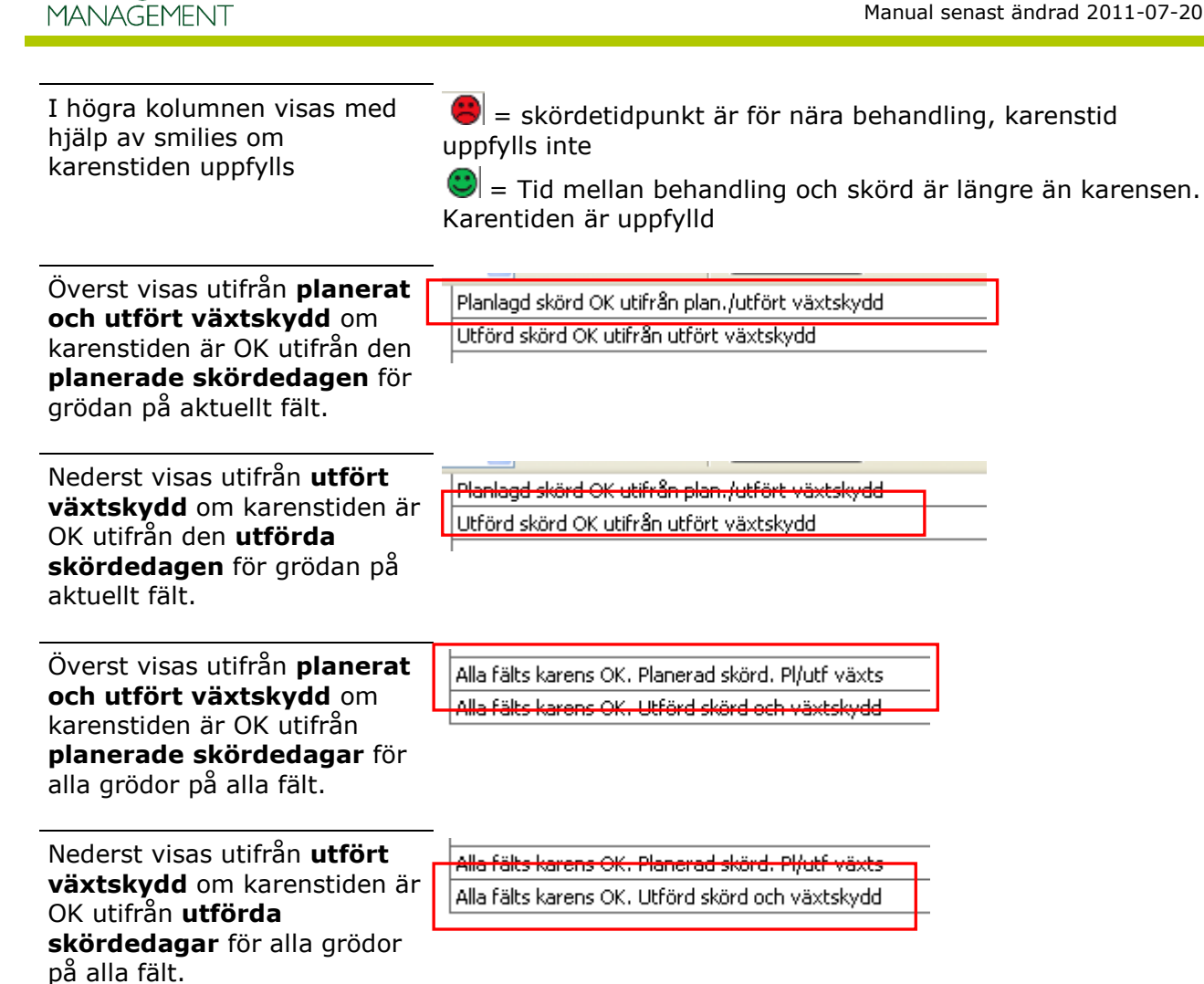

### Se/ändra karenstider i registret

| Du kan se/ändra karenstider | 🔹 Skapa                             | <u>n</u> y • •                                                                                                    | Ta bort | • Koppla till norm • Alternativnamn | • Konverterar | <ul> <li>Karenstid</li> </ul> |      |
|-----------------------------|-------------------------------------|----------------------------------------------------------------------------------------------------|---------|-------------------------------------|---------------|-------------------------------|------|
| genom att markera ett       | Grupp (alla) 🔹 Visa också passiva 🗌 |                                                                                                    |         |                                     |               |                               |      |
| Karenstid                   | Passiv                              | Norm                                                                                                    | Namn    | A Grupp                             |               | Pris                          | Ka   |
|                             | e.                                  | <ul> <li>Image: A start of the start of the start of</li></ul> | Comet   | Svampmedel                          | ✓ Firma       | 0,00 (                        | Kemi |

En tabell visas med karenstider för olika grödor.

Näsgårď

*OBS. Det är endast karenstider för de grödor du har i ditt grödregister som visas* 

#### 🐓 Karenstid Comet

|   | <ul> <li>Tillfoga gröda</li> </ul> | 🔹 Ta bort gröda | • • | Ange karenstid |    |
|---|------------------------------------|-----------------|-----|----------------|----|
|   | Gröda                              |                 |     | Karenstid      |    |
| Þ | Havre, foder                       |                 | ĺ.  |                | 35 |
|   | Höstvete, bröd                     |                 |     |                | 35 |
|   | Höstvete, foder                    |                 |     |                | 35 |

Manual senast ändrad 2011-07-20

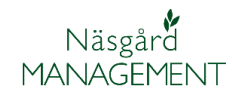

Genom att bocka i rutan **Ange karenstid** kan du därefter ändra karenstiden för en gröda genom att ange ett annat antal dagar direkt i kolumnen karenstid.

Du kan också ange karenstider i andra grödor, genom att välja **Tillfoga gröda**. En tom rad infogas där du väljer gröda samt \_\_\_\_\_ anger antal karensdagar.

Genom att markera en gröda och välja Ta bort gröda kommer ingen karenstid att infogas på behandlingar för detta preparat och denna gröda.

OBS. Om du angett egna Karenstider och vi uppdaterar normerna med nya ändrade karenstider, kommer dessa nya karenstider inte att importeras till ditt register på de medel som är förbockade i Ange karenstid. För att detta skall ske måste du ta bort markeringen

Om du tar bort bocken i Ange karenstid kommer alla egna angivna värde och grödor att tas bort och ersättas med programmets standardnormer för just detta växtskyddsmedel i registret. (OBS inga uppgifter tas bort på registreringar som är gjorda på fältkortet med tidigare värde)

Ett besked visas som du skall godkänna.

|   | 😻 Karenstid Comet                                                           |                  |   |
|---|-----------------------------------------------------------------------------|------------------|---|
|   | 🔹 Tillfoga gröda 🔹 Ta bort gröda                                            | Ange karenstid 🔽 |   |
|   | Gröda                                                                       | Karenstid        |   |
|   | Havre, foder                                                                | 3                | 5 |
|   | Höstvete, bröd                                                              | 3                | 5 |
| 1 | Höstvete, foder                                                             | 4                | 5 |
|   | Sockerbetor                                                                 | 3                | 0 |
|   | Vårkorn, foder                                                              | 3                | 5 |
|   | Vårkopn, malt                                                               | 3                | 5 |
| ł | 1                                                                           |                  |   |
|   | Betesmark<br>Betesvall, gräs<br>Fånggröda, gräs<br>Havre, foder<br>Höstraps |                  |   |

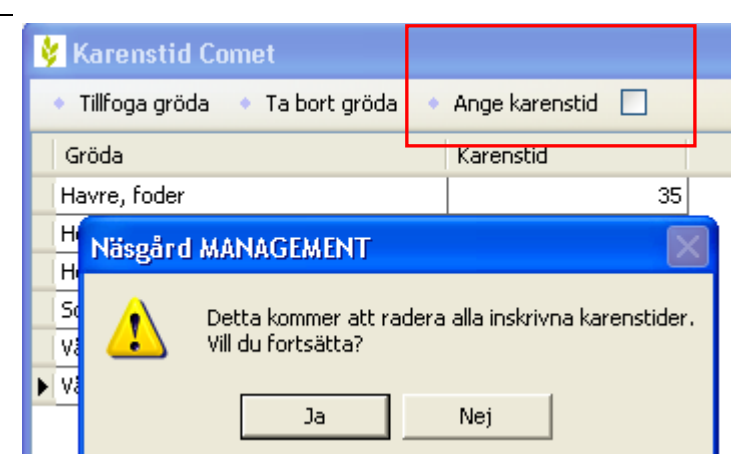

### Hur ser man om en karenstid har ändrats

| Allmänt                                                                                                    | De karenstider som angetts i programmet kan ändras av<br>myndigheter och firmor. Därför bör du kontrollera dessa på<br>etiketten på förpakningen, hos leverantören av preparatet<br>eller KEMI:s hemsida                                                                                                    |  |  |  |  |  |  |
|----------------------------------------------------------------------------------------------------|----------------------------------------------------------------------------------------------------|--|--|--|--|--|--|
| I växtskyddsregistret finns för                                                                                                    | • Skapa <u>n</u> y ▼ • Ta bort • Koppla till norm • Alternativnamn • Konverterar • Karenstid                                                                                                    |  |  |  |  |  |  |
| varje växtskyddsmedel 2                                                                                                    | Grupp (alla) 🔹 Visa också gassiva 🗌                                                                                                    |  |  |  |  |  |  |
| externa lankar                                                                                                    | Passiv Norm Namn 🛆 Grupp Pris Ka                                                                                                    |  |  |  |  |  |  |
|                                                                                                    | 🙎 🔲 🗹 Comet Svampmedel V Firma 0,00 Kemi                                                                                                    |  |  |  |  |  |  |
|                                                                                                    |                                                                                                    |  |  |  |  |  |  |
| Välior du Firma öppnas                                                                                                    | 🖉 BASF Crop Protection Sverige - Windows Internet Explorer                                                                                                    |  |  |  |  |  |  |
| ombudets hemsida, här kan                                                                                                    | Thtp://www.agro.basf.se/se/Welcome.do                                                                                                    |  |  |  |  |  |  |
| medlet och få mer info.                                                                                                    | Arkiv Redigera Visa Favoriter Verktyg Hjälp                                                                                                    |  |  |  |  |  |  |
| (Hämta säkerhetsblad och                                                                                                    | Favoriter BASF Crop Protection Sverige                                                                                                    |  |  |  |  |  |  |
| produktimormationy                                                                                                    | BASE Crop Protection Sverige                                                                                                    |  |  |  |  |  |  |
|                                                                                                    | Växtskyddsmedel Nyheter ROSTvakt                                                                                                    |  |  |  |  |  |  |
| Väljer du <sup>Kemi</sup> öppnas<br>Kemikalieinspektionens<br>hemsida och<br>preparatinformationen för just<br>detta växtskyddsmedel | Aktuell dispens finns för detta preparat         Regnr:       4583         Innehavare:       BASF A/S         Godkänt:       2003-05-05         Senast omreg:       2005-12-20         Godkänt längst t.o.m.:       2014-05-31         Verksam beståndsdel:       Pyraklostrobin 250 g/l         Behörighetsklass:       2 L         Beredningsform:       emulsionskoncentrat         Information om märkning |  |  |  |  |  |  |

Mot svampangrepp i odlingar av stråsäd och sockerbetor. Behandling av stråsäd får ej ske senare än 35 dagar före skörd.